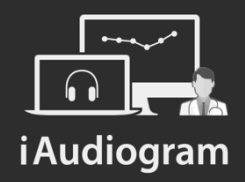

## Réaliser une audiométrie vocale

Février 2022

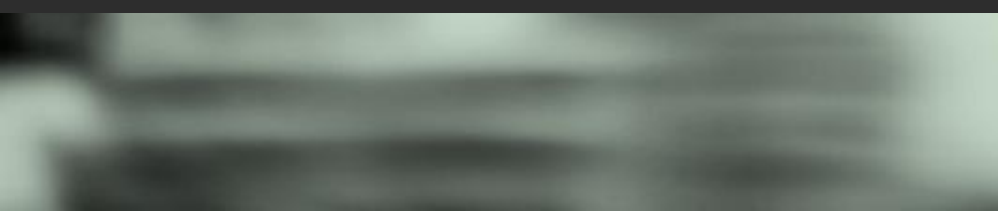

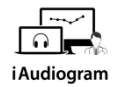

## Il est possible de l'audiométrie vocale de vos patients

#### Etape 1

Afin de réaliser l'audiométrie vocale:

- *Sélectionnez* le patient dont vous souhaitez réaliser l'examen.
- Cliquez en dessous de sa fiche patient sur l'icone « Audiométrie vocale » (2<sup>ème</sup> en partant de la gauche)

|        |  | PTA CA | PTA CO | IA  |
|--------|--|--------|--------|-----|
| Droite |  | 20 dB  | - dB   | - % |
| Gauche |  | 23 dB  | - dB   | - % |

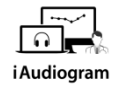

#### Il est possible de l'audiométrie vocale de vos patients

Etape 2

Dans l'interface d'« Audiométrie Vocale », vous pourrez:

• *Choisir* le type de test réalisé, le pas de mesure et la notation souhaitée

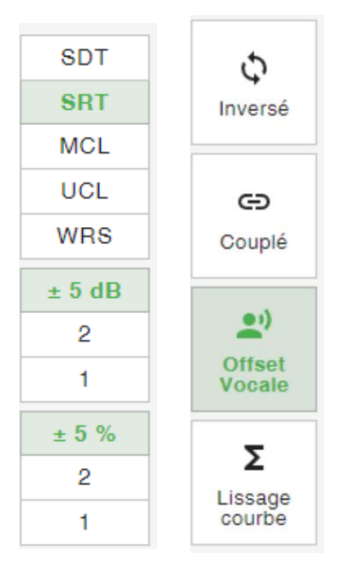

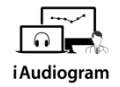

#### Il est possible de l'audiométrie vocale de vos patients

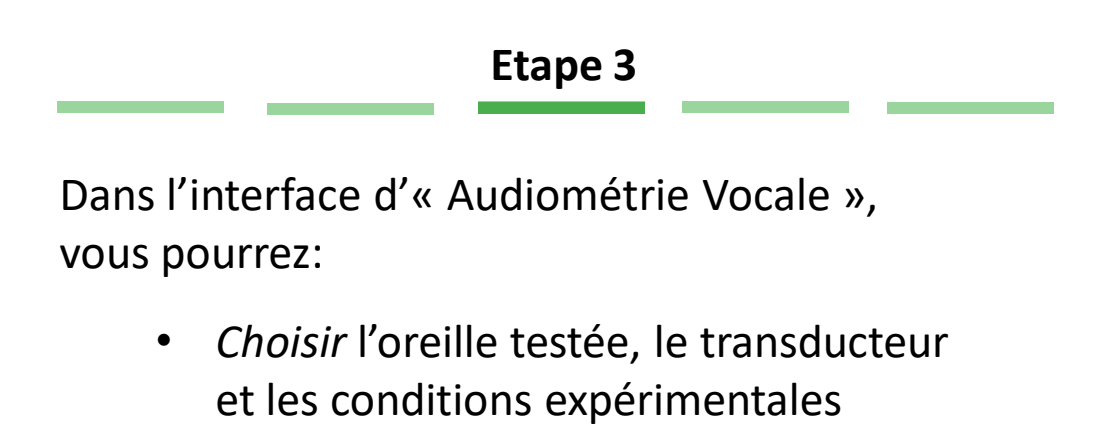

| Voie 1              | Voie 2              |  |  |
|---------------------|---------------------|--|--|
| 0 dB < >            | 0 dB < >            |  |  |
| 0% ^ >              | 0%                  |  |  |
| Sigr                | naux                |  |  |
| Actif               | Actif               |  |  |
| Vole A              | Voie A              |  |  |
| Vole B              | Voie B              |  |  |
| Parole Bruitée      | Parole Bruitée      |  |  |
| OVG                 | OVG                 |  |  |
| Transo              | ducteur             |  |  |
| Conduction aérienne | Conduction aérienne |  |  |
| Conduction osseuse  | Conduction osseuse  |  |  |
| Champ libre         | Champ libre         |  |  |
| Appar               | eillage             |  |  |
|                     | pareillé            |  |  |
|                     | rellé               |  |  |
| Orei                | lle(s)              |  |  |
| Droite              | Droite              |  |  |
| Gauche              | Gauche              |  |  |
| Binaural            | Binaural            |  |  |

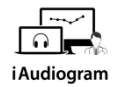

## Il est possible de l'audiométrie vocale de vos patients

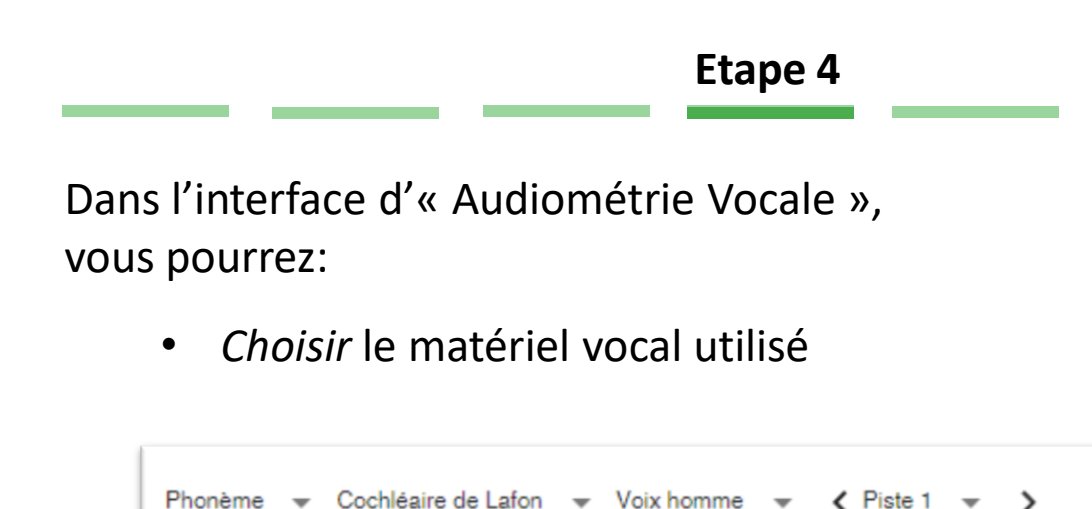

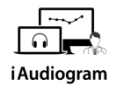

## Il est possible de l'audiométrie vocale de vos patients

Lancer le test en cliquant sur l'icone « Play ».

 Appuyez sur la touche « entrée » si le mot est correctement répété par +i + 13 le patient

Etape 5

• Sinon, écrivez le(s) numéro(s) du phonème erroné puis appuyez sur entrée

Une fois la liste terminée, « enregistrez » pour sauvegarder le score de la liste

Cliquez sur sauvegarder une fois l'examen terminé

SAUVEGARDER

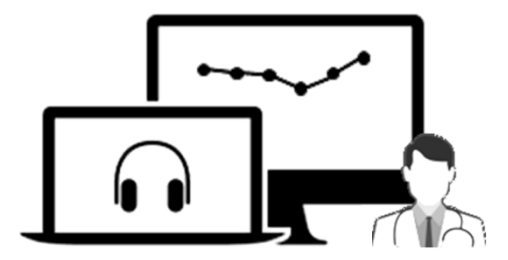

# **i** Audiogram

Pour tout renseignement, nous restons à votre écoute

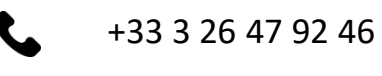

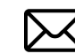

support@iaudiogram.com